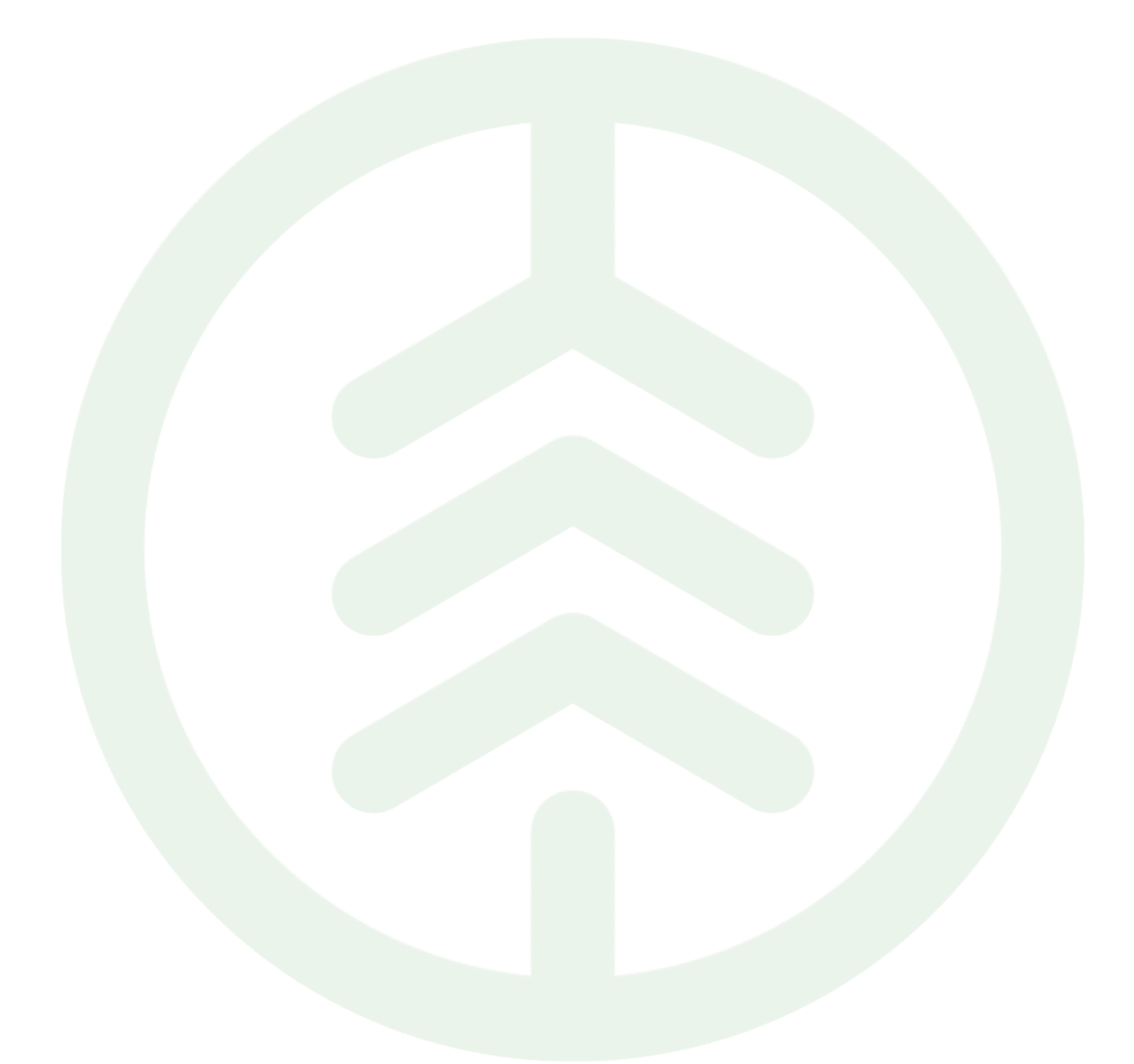

Biometria

## Sammanfattning

Denna manual beskriver de viktigaste funktionerna för våra kunder och hur de används på den externa webben. Den är inte en komplett beskrivning av allt som finns på externa webben.

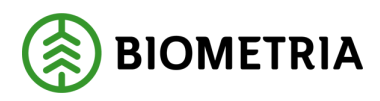

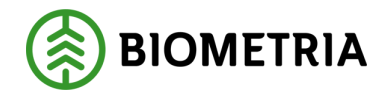

## Revisionshistorik

Revisionshistoria för dokumentet.

Vid ändring av revisionshistoria ska även version och datum på första sidan samt datum i sidfoten uppdateras.

| Version | Ändring                        | Datum      | Signatur    |
|---------|--------------------------------|------------|-------------|
|         |                                |            | PIDE, CAMO, |
| 1.0     | Första publika interna version | 2022-01-18 | LISK, AXLA, |
|         |                                |            | LEKJ        |
|         |                                |            |             |
| 1.1     | Uppdaterad information         | 2022-12-08 | MAHA        |

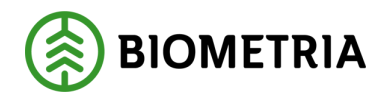

# Innehållsförteckning

| 1                | För                                                                                                    | rutsättningar                                                                                                    | 4 |
|------------------|----------------------------------------------------------------------------------------------------|----------------------------------------------------------------------------------------------------|---|
| 2                | Stru                                                                                                    | uktur för webben                                                                                                    | 4 |
|                  | 2.1                                                                                                    | Om Biometria                                                                                                    | 4 |
|                  | 2.2                                                                                                    | Tjänster                                                                                                    | 4 |
|                  | 2.3                                                                                                    | Utbildningar                                                                                                    | 5 |
|                  | 2.4                                                                                                    | Karriär                                                                                                    | 5 |
|                  | 2.5                                                                                                    | Media                                                                                                    | 6 |
|                  | 2.6                                                                                                    | Publikationer                                                                                                    | 6 |
|                  | 2.7                                                                                                    | VIOL 3                                                                                                    | 6 |
|                  | 2.8                                                                                                    | Kontakt och Support                                                                                                    | 7 |
| 3                | VIC                                                                                                    | DL 3-information                                                                                                    | 8 |
|                  | 3.1                                                                                                    | Om VIOL 3                                                                                                    | 8 |
|                  | 3.2                                                                                                    | Aktuellt                                                                                                    | 8 |
|                  | 3.3                                                                                                    | Användardokumentation                                                                                                    | 8 |
|                  | 3.4                                                                                                    | Release notes och rapporter                                                                                                    | 8 |
|                  | 2 5                                                                                                    | Internetionen                                                                                                    | 0 |
|                  | 3.5                                                                                                    | Integrationer                                                                                                    | 0 |
| 4                | S.S<br>Mir                                                                                                    | na sidor                                                                                                    |   |
| 4                | 5.5<br>Mir<br>4.1                                                                                                    | na sidor<br>Kakor                                                                                                    |   |
| 4                | 5.5<br>Mir<br>4.1<br>4.2                                                                                                    | na sidor<br>Kakor<br>Godkännande av behandling av uppgifter                                                                                                    |   |
| 4                | <ul> <li>3.3</li> <li>Mir</li> <li>4.1</li> <li>4.2</li> <li>4.3</li> </ul>                                                                                                    | na sidor<br>Kakor<br>Godkännande av behandling av uppgifter<br>Logga in till Violweb                                                                                                    |   |
| 4                | <ul> <li>Mir</li> <li>4.1</li> <li>4.2</li> <li>4.3</li> <li>4.4</li> </ul>                                                                                                    | na sidor<br>Kakor<br>Godkännande av behandling av uppgifter<br>Logga in till Violweb<br>Mina sidor - VIOL 3                                                                                                    |   |
| 4                | <ul> <li>Mir</li> <li>4.1</li> <li>4.2</li> <li>4.3</li> <li>4.4</li> <li>4.5</li> </ul>                                                                                                    | na sidor<br>Kakor<br>Godkännande av behandling av uppgifter<br>Logga in till Violweb<br>Mina sidor - VIOL 3<br>Logga in till Biometria Utbildning                                                                                                    |   |
| 4                | <ul> <li>Mir</li> <li>4.1</li> <li>4.2</li> <li>4.3</li> <li>4.4</li> <li>4.5</li> <li>Kar</li> </ul>                                                                                                    | na sidor<br>Kakor<br>Godkännande av behandling av uppgifter<br>Logga in till Violweb<br>Mina sidor - VIOL 3<br>Logga in till Biometria Utbildning                                                                                                    |   |
| 4                | <ul> <li>Mir</li> <li>4.1</li> <li>4.2</li> <li>4.3</li> <li>4.4</li> <li>4.5</li> <li>Kar</li> <li>5.1</li> </ul>                                                                                            | na sidor<br>Kakor<br>Godkännande av behandling av uppgifter<br>Logga in till Violweb<br>Mina sidor - VIOL 3<br>Logga in till Biometria Utbildning<br>Startsidan                                                                                                    |   |
| 4                | <ul> <li>Mir</li> <li>4.1</li> <li>4.2</li> <li>4.3</li> <li>4.4</li> <li>4.5</li> <li>Kar</li> <li>5.1</li> <li>5.2</li> </ul>                                                                               | na sidor<br>Kakor<br>Godkännande av behandling av uppgifter<br>Logga in till Violweb<br>Mina sidor - VIOL 3<br>Logga in till Biometria Utbildning<br>startsidan<br>Kontakt och support -> Kontakta oss -> Våra kontor och Våra distri                                                                                                    |   |
| 4<br>5<br>6      | <ul> <li>S.5</li> <li>Mir</li> <li>4.1</li> <li>4.2</li> <li>4.3</li> <li>4.4</li> <li>4.5</li> <li>Kar</li> <li>5.1</li> <li>5.2</li> <li>Sök</li> </ul>                                                     | na sidor<br>Kakor<br>Godkännande av behandling av uppgifter<br>Logga in till Violweb<br>Mina sidor - VIOL 3<br>Logga in till Biometria Utbildning<br>rtan<br>Startsidan<br>Kontakt och support -> Kontakta oss -> Våra kontor och Våra distri                                                                                                    |   |
| 4<br>5<br>6      | <ul> <li>Mir</li> <li>4.1</li> <li>4.2</li> <li>4.3</li> <li>4.4</li> <li>4.5</li> <li>Kar</li> <li>5.1</li> <li>5.2</li> <li>Sök</li> <li>6.1</li> </ul>                                                     | na sidor<br>Kakor<br>Godkännande av behandling av uppgifter<br>Logga in till Violweb<br>Mina sidor - VIOL 3<br>Logga in till Biometria Utbildning<br>tan<br>Startsidan<br>Kontakt och support -> Kontakta oss -> Våra kontor och Våra district<br>funktioner                                                                                                    |   |
| 4<br>5<br>6      | <ul> <li>Mir</li> <li>4.1</li> <li>4.2</li> <li>4.3</li> <li>4.4</li> <li>4.5</li> <li>Kar</li> <li>5.1</li> <li>5.2</li> <li>Sök</li> <li>6.1</li> <li>6.2</li> </ul>                                        | na sidor<br>Kakor<br>Godkännande av behandling av uppgifter<br>Logga in till Violweb<br>Mina sidor - VIOL 3<br>Logga in till Biometria Utbildning<br>togga in till Biometria Utbildning<br>Startsidan<br>Startsidan<br>Generell sökfunktion<br>Sökfunktion i kartan                                                                                                    |   |
| 4<br>5<br>6      | <ul> <li>Mir</li> <li>4.1</li> <li>4.2</li> <li>4.3</li> <li>4.4</li> <li>4.5</li> <li>Kar</li> <li>5.1</li> <li>5.2</li> <li>Sök</li> <li>6.1</li> <li>6.2</li> <li>6.3</li> </ul>                           | na sidor<br>Kakor<br>Godkännande av behandling av uppgifter<br>Logga in till Violweb<br>Mina sidor - VIOL 3<br>Logga in till Biometria Utbildning<br>togga in till Biometria Utbildning<br>Startsidan<br>Startsidan<br>Kontakt och support -> Kontakta oss -> Våra kontor och Våra distri<br>tfunktioner<br>Generell sökfunktion<br>Sökfunktion i kartan<br>Sökfunktion Lokala mätningsbestämmelser                            |   |
| 4<br>5<br>6<br>7 | <ul> <li>Mir</li> <li>4.1</li> <li>4.2</li> <li>4.3</li> <li>4.4</li> <li>4.5</li> <li>Kar</li> <li>5.1</li> <li>5.2</li> <li>Sök</li> <li>6.1</li> <li>6.2</li> <li>6.3</li> <li>pap</li> </ul>              | na sidor<br>Kakor<br>Godkännande av behandling av uppgifter<br>Logga in till Violweb<br>Mina sidor - VIOL 3<br>Logga in till Biometria Utbildning<br>togga in till Biometria Utbildning<br>Startsidan<br>Startsidan<br>Kontakt och support -> Kontakta oss -> Våra kontor och Våra district<br>funktioner<br>Generell sökfunktion<br>Sökfunktion i kartan<br>Sökfunktion Lokala mätningsbestämmelser<br>piNet® specifikationer |   |
| 4<br>5<br>6<br>7 | <ul> <li>Mir</li> <li>4.1</li> <li>4.2</li> <li>4.3</li> <li>4.4</li> <li>4.5</li> <li>Kar</li> <li>5.1</li> <li>5.2</li> <li>Sök</li> <li>6.1</li> <li>6.2</li> <li>6.3</li> <li>pap</li> <li>7.1</li> </ul> | na sidor<br>Kakor<br>Godkännande av behandling av uppgifter<br>Logga in till Violweb<br>Mina sidor - VIOL 3<br>Logga in till Biometria Utbildning<br>togga in till Biometria Utbildning<br>Startsidan<br>Startsidan<br>Kontakt och support -> Kontakta oss -> Våra kontor och Våra distri<br>tfunktioner<br>Generell sökfunktion<br>Sökfunktion i kartan<br>Sökfunktion Lokala mätningsbestämmelser<br>VIOL 2                  |   |

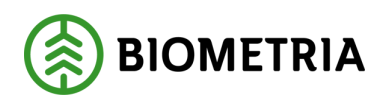

#### 2022-12-08

| 8  | Mä  | tningsbestämmelser                | 22 |
|----|-----|-----------------------------------|----|
| 9  | Avv | vikelsehantering                  | 22 |
| 9  | ).1 | Avvikelser                        | 22 |
| g  | ).2 | Förbättringsförslag               | 22 |
| 10 | S   | ociala medier                     | 23 |
| 1  | 0.1 | Sidfot, Biometrias sociala medier | 23 |
| 1  | 0.2 | Länkar till respektive sida       | 23 |

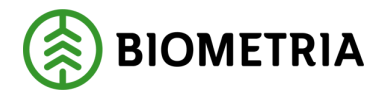

# 1 Förutsättningar

Externa webben finns på adress: https://www.biometria.se/

Mina sidor innehåller tre delar: Violweb, VIOL 3 samt Biometria Utbildning. För att få tillgång till Violweb krävs en uppkoppling (VPN eller webbaccess) mot Biometria. För tillgång till VIOL 3 krävs ett AD-konto. Detta beställs via Biometria Support.

Biometria Utbildning får du tillgång till när du har blivit anmäld till någon av Biometrias utbildningar. Anmälan görs i formulär via Biometrias hemsida och fliken "Utbildningar" alt. via <u>www.biometria.se/utbildningar</u>. Välj utbildning och klicka vidare till anmälan.

För att få tillgång till papiNet® integrationsspecifikationer krävs ett lösenord. Se avsnittet om papiNet® specifikationer. Lösenordet beställs via Biometria Support.

## 2 Struktur för webben

#### 2.1 Om Biometria

Under den här fliken hittar du grundläggande information om Biometria, föreningsstyrning, virkesmätning och innovation.

| OM OSS                         | FÖRENINGSSTYRNING                     | VIRKESMÄTNING                         |    | INNOVATION              |   |
|--------------------------------|---------------------------------------|---------------------------------------|----|-------------------------|---|
| Vårt uppdrag                   | Ansökan om medlemskap                 | Virkesmätning - så fungerar det       | +  | Biometria Labs          | + |
| Våra värderingar               | Styrelse och revisor                  | Virkesmätningslagen                   |    | Biometrias AI-lösningar |   |
| Medlemsföretag                 | Valberedning                          | Mätningsinstruktioner                 |    |                         |   |
| Organisation och ledning       | Föreningsstämmor                      | Mätningskvalitet krav och åtgärdsnivå | er |                         |   |
| Ledande befattningshavare      | Stadgar                               | Typgodkännande av mätutrustning       | +  |                         |   |
| Biometrias hållbarhetsarbete   | Biometrias råd                        | Auktorisering av mätande företag      | +  |                         |   |
| Corona/Covid-19                | Biometrias kommittéer                 | Utfasning av matrisfub                | +  |                         |   |
| Visselblåsning                 | Nämnden för Krönt Vägval (KV-nämnden) | Har du fått ett mätbesked?            |    |                         |   |
| Biometrias integritetspolicy   | Nomenklaturgruppen                    |                                       |    |                         |   |
| Biometrias kvalitetspolicy     |                                       |                                       |    |                         |   |
| Konkurrensrättsliga riktlinjer |                                       |                                       |    |                         |   |

## 2.2 Tjänster

Under fliken tjänster finns information om Produktion, Transport, Mätning, Redovisning, Kontroll och Revision, Övriga tjänster, Priser, Avtal och Planer samt tillgänglighet för Biometrias IT-tjänster.

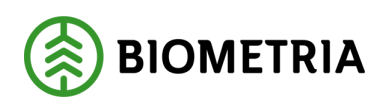

#### 2022-12-08

| PRODUKTION                            |   | TRANSPORT                       |   | MÄTNING                                 |   | REDOVISNING                         |   | KONTROLL OCH REVISION             |
|---------------------------------------|---|---------------------------------|---|-----------------------------------------|---|-------------------------------------|---|-----------------------------------|
| Produktionsrapportering               | + | Redovisning av transportaffären | + | Mätningstjänster                        | + | Redovisning av råvaruaffären        | + | Kontroll av mätningskvalitet      |
| Produktionsuppföljning                | + | Transport och mätning           | + | Mätplatssystem                          | + | Mätbesked                           | + | Kvalitetssäkring biobränsle       |
|                                       |   | Krönt Vägval och skogsbilvägar  | + |                                         |   | Certifierade volymer                |   | Kvalitetssäkring skördare         |
|                                       |   |                                 |   |                                         |   |                                     |   | Kvalitetssäkrad tillredning       |
|                                       |   |                                 |   |                                         |   |                                     |   | Begärd kontroll                   |
|                                       |   |                                 |   |                                         |   |                                     |   | Begärd ommätning av travar i bild |
|                                       |   |                                 |   |                                         |   |                                     |   |                                   |
| ÖVRIGA TJÄNSTER                       |   | PRISER                          |   | AVTAL OCH AVTALSBILAGOR                 |   | PLANER OCH TILLGÄNGLIGHET BIOMETRIA | s |                                   |
| Beställning Integrationskontrakt VIOL | 2 | Priser Biometrias tjänster      |   | Biometrias allmänna bestämmelser        |   | II-IJANSTER                         |   |                                   |
| Konsultation av mätning i fält        |   |                                 |   | Bilaga specifikation molntjänster och I | r | Produktionsplan                     |   |                                   |
| Kundrådgivning                        |   |                                 |   | Infrastrukturtjänster                   |   | Tillgänglighet IT-system            |   |                                   |
| Rådgivning hållbarhetslagen och RED I |   |                                 |   | Tjänstespecifikationer                  |   |                                     |   |                                   |
| Support                               |   |                                 |   |                                         |   |                                     |   |                                   |
|                                       |   |                                 |   |                                         |   |                                     |   |                                   |

## 2.3 Utbildningar

Här hittar du information om våra utbildningar: Biometria Utbildning, Skog Industri och Övriga utbildningar. Här kan du även logga in till Biometria Utbildning.

| BIOMETRIA UTBILDNING                   | SKOG                               | INDUSTRI                                                      | ÖVRIGA UTBILDNINGAR            |  |  |
|----------------------------------------|------------------------------------|---------------------------------------------------------------|--------------------------------|--|--|
| Logga in till Biometria Utbildning     | Guldkortet - öka värdet på virket  | Travmätning av rundvirke med praktisk                         | Företagsanpassade utbildningar |  |  |
| Har du frågor kring våra utbildningar? | Håll måttet (e-utbildning)         | fältdag                                                       |                                |  |  |
|                                        | Håll måttet - med praktisk fältdag | Travmätning av rundvirke (e-utbildning)                       |                                |  |  |
| otonami gantaga                        |                                    | Mottagningskontroll utförd av chaufför vid<br>fjärrmätning    |                                |  |  |
|                                        |                                    | Kvalitetsbestämning av massaved                               |                                |  |  |
|                                        |                                    | Skäppmätning och torrhaltsprovtagning (e-<br>utbildning)      |                                |  |  |
|                                        |                                    | Skäppmätning och torrhaltsprovtagning<br>med praktisk fältdag |                                |  |  |

## 2.4 Karriär

Här finns våra lediga tjänster och möjlighet att läsa mer om hur det är att arbeta på Biometria samt information riktad mot studenter.

| Lediga tjänster      |  |
|----------------------|--|
| Möt oss på Biometria |  |
| Är du student?       |  |

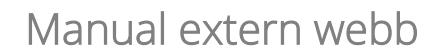

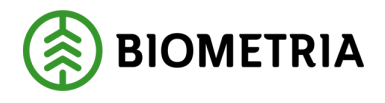

#### 2.5 Media

Här finns aktuell information från Biometria, pressinformation och länkar till våra sociala medier.

| AKTUELLT          | PRESS            | SOCIAL MEDIA |
|-------------------|------------------|--------------|
| Nyheter           | Pressmeddelanden | Facebook     |
| Nyhetsbrev        | Presskontakt     | LinkedIn     |
| Magasinet Mätbart | Logotyp          | Instagram    |

#### 2.6 Publikationer

Under Publikationer finns allt som rör informationsmaterial, mätningsinstruktioner, statistik och rapporter, standarder samt dokumentation IT-tjänster

| INFORMATIONSMATERIAL            |   | MÄTNINGSINSTRUKTIONER                |   | STATISTIK OCH RAPPORTER     | STANDARDER  |   | DOKUMENTATION IT-TJÄNSTER |
|---------------------------------|---|--------------------------------------|---|-----------------------------|-------------|---|---------------------------|
| Virkesmätning                   |   | Mätningsbestämmelser                 | + | Rapporter                   | Kodbok VIOL |   | VIOL handböcker           |
| Skogsbilvägar                   |   | Swedish regulations for timber       |   | Virkesförbrukningsstatistik | papiNet®    | + | Övriga handböcker         |
| Utfasning av toppformtalsmatris | + | measurement                          |   |                             | StanForD    |   |                           |
|                                 |   | Kontrollanvisningar                  |   |                             |             |   |                           |
|                                 |   | Arbetsrutiner                        |   |                             |             |   |                           |
|                                 |   | Kvalitetssäkrad mätning med skördare |   |                             |             |   |                           |

## 2.7 VIOL 3

Här har vi samlat allt som har med VIOL 3 att göra, du hittar information Om VIOL 3, aktuellt, användardokumentation, release notes och rapporter från programmet samt integrationer.

| OM VIOL 3                               | AKTUELLT          | ANVÄNDARDOKUMENTATION          | RELEASE NOTES OCH RAPPORTER     | INTEGRATIONER                           |
|-----------------------------------------|-------------------|--------------------------------|---------------------------------|-----------------------------------------|
| Grundprinciper för och syfte med VIOL 3 | Nyheter VIOL 3    | Best practice och White papers | Gap-rapporter                   | Integrationsspecifikationer +           |
| Planer programmet                       | V3-podden         | Filmer VIOL 3 +                | Release notes och information + | Plan integrationer VIOL 3               |
| Programkalender                         | Nyhetsbrev VIOL 3 | Handböcker och Instruktioner   | Testrapporter                   | Beställning integrationskontrakt VIOL 3 |
| Kundorganisationen Forest Storm +       |                   | VIOL 3 Seminarier              |                                 |                                         |
| Om tjänsterna i VIOL 3                  |                   | Övrig dokumentation            |                                 |                                         |
| Vi och våra kunder berättar +           |                   |                                |                                 |                                         |

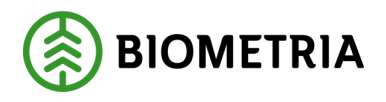

#### 2.8 Kontakt och Support

Under Kontakt och Support hittar du våra kontaktuppgifter, E-tjänster, Information som rör bank och betalning, hur du gör en reklamation av t.ex. en mätning eller redovisning samt driftstatus för Biometrias IT-tjänster.

| KONTAKTA OSS                              | E-TJÄNSTER                            | BANK OCH BETALNINGAR         | REKLAMATION AV MÄTNING OCH        | DRIFTSTATUS                                           |   |
|-------------------------------------------|---------------------------------------|------------------------------|-----------------------------------|-------------------------------------------------------|---|
| Om vår support                            | Ansökan medlemsskap                   | Fakturafrågor                | REDOVISNING                       | <ul> <li>Driftstatus Biometria IT-tjänster</li> </ul> | + |
| Våra kontor                               | Skicka ett ärende till vår kundtjänst | Bank och betalningsuppgifter | Skicka in ditt klagomål           | - Driftstatus VIOL 3                                  |   |
| Våra distrikt                             | Beställning tjänster                  |                              | Begäran om kontroll               |                                                       |   |
| Kundrådgivare                             |                                       |                              | Begärd ommätning av travar i bild |                                                       |   |
| Kvalitetsledare                           |                                       |                              |                                   |                                                       |   |
| Kvalitetstekniker                         |                                       |                              |                                   |                                                       |   |
| Kom igång med IT-tjänsterna i VIOL 2      |                                       |                              |                                   |                                                       |   |
| Lämna synpunkter på vår webb              |                                       |                              |                                   |                                                       |   |
| FRÅGOR OCH SVAR                           |                                       |                              |                                   |                                                       |   |
| Frågor och svar om Biometrias IT-tjänster |                                       |                              |                                   |                                                       |   |
| Frågor och svar VIOL 3                    |                                       |                              |                                   |                                                       |   |
|                                           |                                       |                              |                                   |                                                       |   |

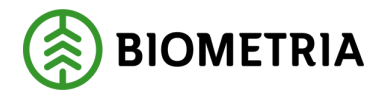

## 3 VIOL 3-information

För att du ska få bästa förutsättningar att hitta den information du behöver om VIOL 3 på vår hemsida kommer här en kort sammanfattning.

#### 3.1 Om VIOL 3

Grundläggande information, så som grundprinciper och syfte med VIOL 3, samt information om de olika tjänsterna i VIOL 3.

Här finns också övergripande plan för programmet samt mer detaljerad information om vad som är planerat internt och externt de kommande veckorna för programmet under "Programkalender". Du hittar även Planer och information från vår kundorganisation Forest Storm. Avslutningsvis finns det en flik med information från Biometria och våra kunder.

#### 3.2 Aktuellt

Läs våra nyheter, nyhetsbrev samt lyssna på tidigare avsnitt av V3-podden.

#### 3.3 Användardokumentation

Under användardokumentation finns det bland annat dokument som rör "best practice" för att underlätta användande av VIOL 3 och White papers som förklarar varför VIOL 3 är upplagt som det är. Här finns också Handböcker som beskriver hur VIOL 3 används inom ett specifikt område och Instruktioner som rekommenderar hur enskilda komponenter kan användas inom VIOL 3.

Du kan också titta på filmer som rör VIOL 3, se tidigare seminarier rörande VIOL 3 och även anmäla dig till kommande seminarier.

Under Övrig dokumentation finns det ett flertal olika typer av dokument så som produktlistor per site, funktionsbeskrivningar och begreppslistor. Här samlas också filmer från våra tidigare genomförda kundmöten.

#### 3.4 Release notes och rapporter

Här finns aktuella och arkiverade release notes för VIOL 3 samt gap-rapporter som beskriver hantering av upptäckta gap.

#### 3.5 Integrationer

Här finns aktuell information samt planer och specifikationer för integration med Biometrias VIOL 3 system. För att VIOL 3 ska fungera vid driftsättning behöver du som kund se över dina integrationer med Biometria, dvs hur ditt företags systemlösning kopplar mot Biometrias.

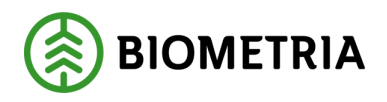

## 4 Mina sidor

Via Mina sidor kan en användare får tillgång till Violweb, Mina sidor VIOL 3 (inkl. VIOL 3-tjänster i kundtestmiljön) samt Biometria Utbildning.

#### 4.1 Kakor

Första gången du besöker nya biometria.se får du frågan om inställningar för kakor. Gör ditt val, detta sparas i ett år om du inte själv rensar bort kakorna i din webbläsare.

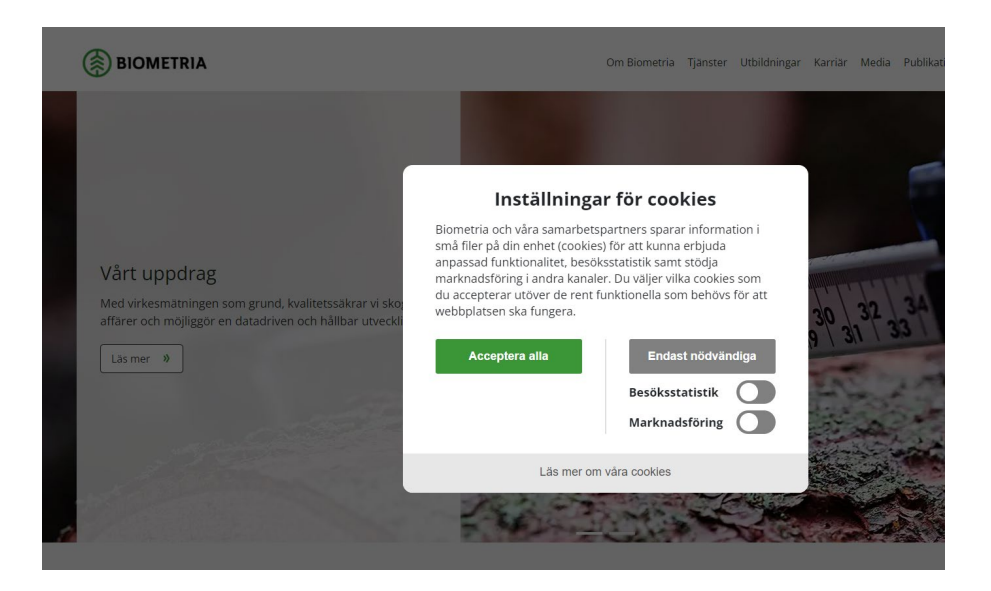

#### 4.2 Godkännande av behandling av uppgifter

Vid första inloggningen till Mina sidor behöver du ange din e-postadress och lösenord.

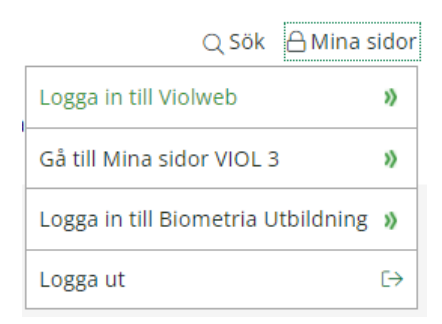

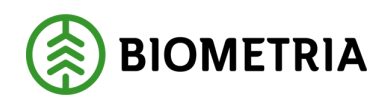

2022-12-08

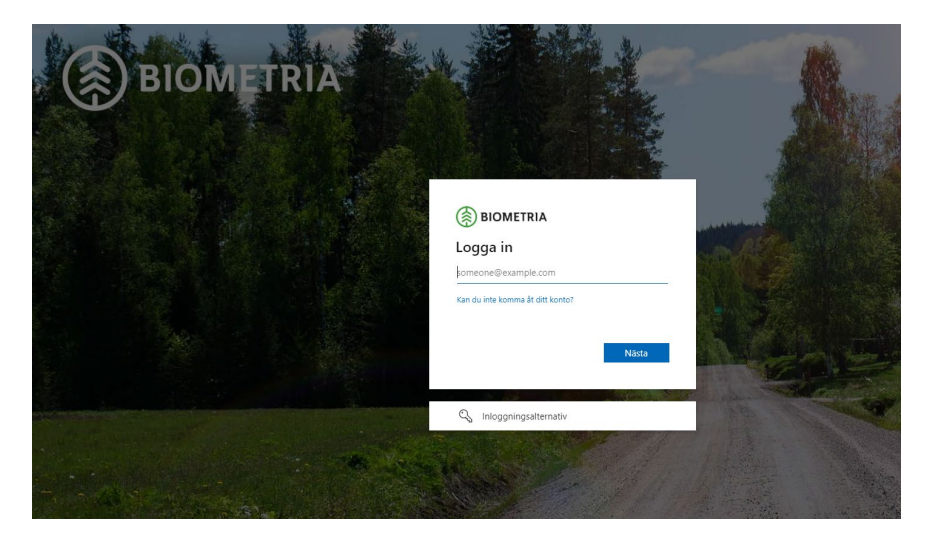

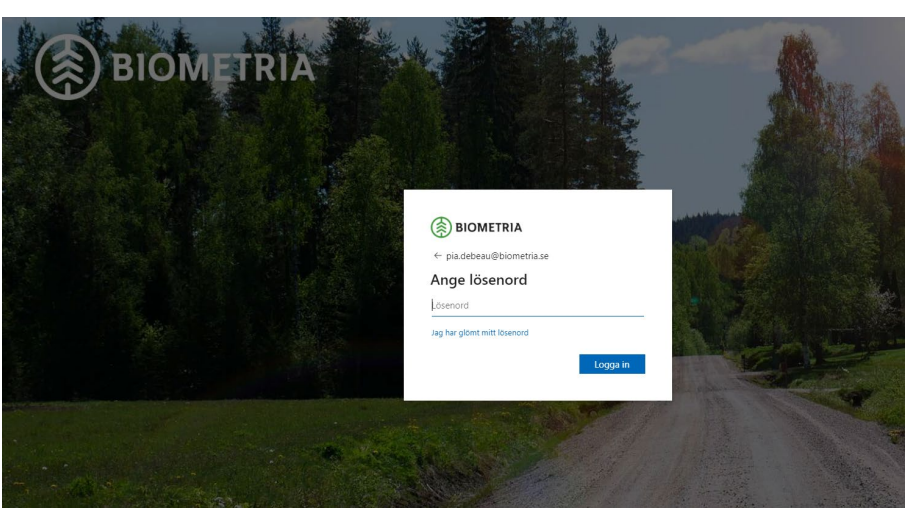

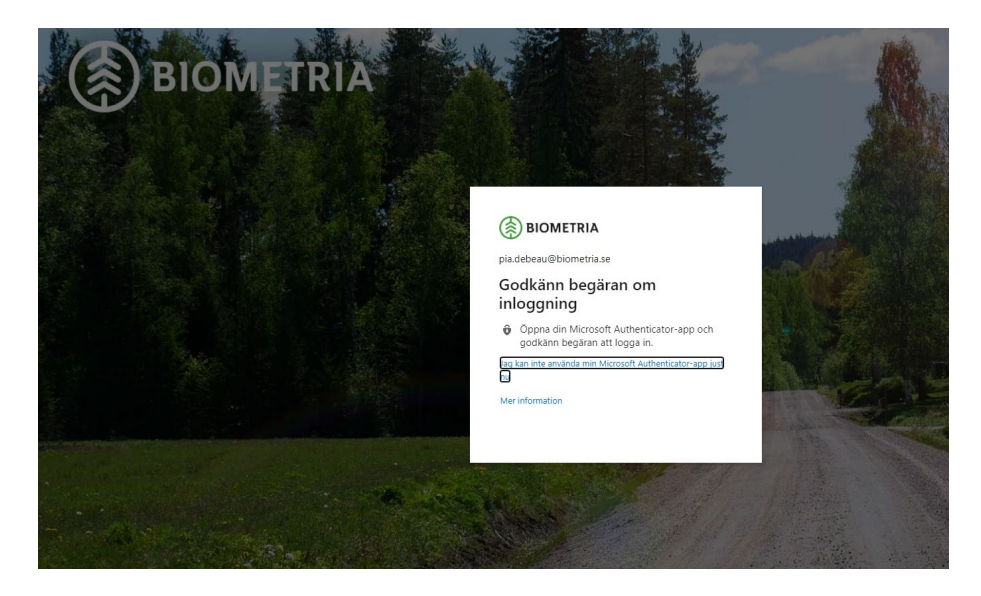

Vid första inloggningen till Mina sidor måste behandling av uppgifter godkännas för att komma vidare.

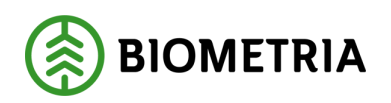

2022-12-08

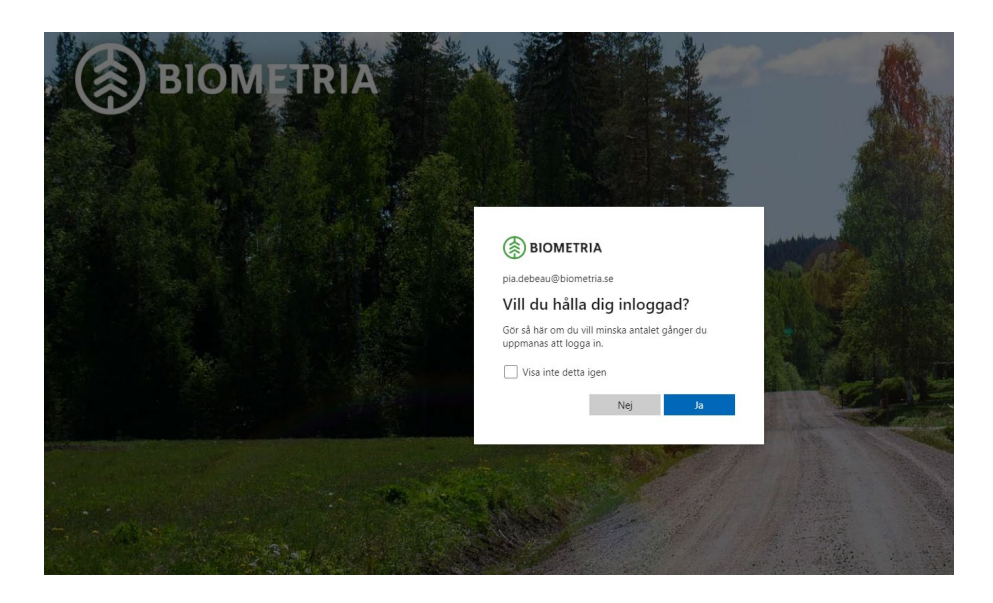

För att minimera antalet inloggningar så kan du välja att bocka i rutan "Visa inte detta igen" och klicka "Ja".

För varje tjänst som startas kan också godkännanden behöva lämnas. Observera att dessa godkännanden endast lämnas en gång – nästa inloggning kommer de inte upp.

#### 4.3 Logga in till Violweb

För tillgång till Violweb via Mina sidor krävs en VPN-koppling eller webbaccess. Via VPN-koppling kommer användaren direkt till Violweb.

Vid webbaccess kommer kund att uppleva att sidan "tuggar" – inget händer. För att komma förbi detta klickar kunden till vänster på sidan på länken "Logga in direkt". Då visas inloggningssidan portal.biometria.se Saknas anslutning visas ett meddelande:

#### Violweb

Du verkar inte vara ansluten med VPN koppling till Biometria. Vänligen kontrollera att du kopplat upp din VPN anslutning för att få åtkomst till Violweb. Här kopplar du upp din VPN anslutning: portal.biometria.se

Kontakta vår support om du har problem med din uppkoppling:

support@biometria.se

#### Behörighet för anslutning till Violweb beställs via support@biometria.se

OBS! För att logga in i någon av tjänsterna på Violweb krävs att behörighet finns upplagd.

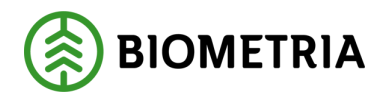

### 4.4 Mina sidor - VIOL 3

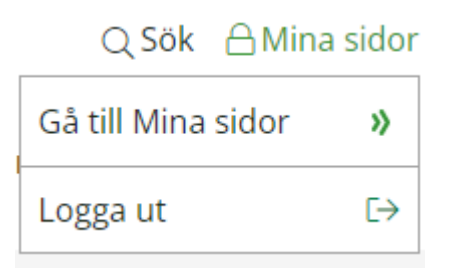

För att logga in till VIOL 3 under Mina sidor krävs ingen VPN-koppling. Det görs en behörighetskontroll vid inloggning och när du loggat in visas det vilken användare som är inloggad samt de tjänster som användaren är behörig till. Klicka på knappen "Öppna" för att använda tjänsten. Klicka på knappen "Läs mer" om du vill få mer information om tjänsten.

Under Mina Sidor i VIOL 3 finns möjlighet att se din användare, dina tjänster, och organistaion samt även möjlighet att beställa masterdata, behörighet till Certikonto och övriga behörigheter.

|   | VIOL 3                        |
|---|-------------------------------|
| » | Mina tjänster                 |
|   | Min användare                 |
|   | Min organisation              |
|   | Beställ behörighet Certikonto |
|   | Beställ behörighet            |
|   | Beställ masterdata            |
|   |                               |

## 4.5 Logga in till Biometria Utbildning

| MINA SIDOR           |
|----------------------|
| IT-tjänster VIOL 2   |
| Protokoll            |
| VIOL 3               |
| Violweb              |
| Biometria Utbildning |

För att logga in till Biometria Utbildning krävs att du anmält dig till en utbildning. Inloggning sker genom att klicka på länken "Biometria Utbildning" i menyn för Mina sidor.

Kunder loggar in med BankID. Om inloggning via BankID inte är möjlig för kund, kontaktas Biometria Utbildningssupport (<u>utbildning@biometria.se</u>) för att

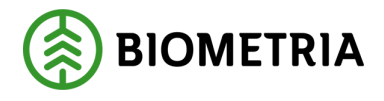

beställa inloggning via e-post. I detta fall använder kunden knappen "E-post eller Biometria internt" för att logga in.

Biometria-anställda som är inloggad via Biometrias AD använder knappen "Epost eller Biometria internt" för att logga in till Biometria Utbildning via SSOinloggning (single sign-on).

# Logga in

| Mobilt BankID                  |  |
|--------------------------------|--|
|                                |  |
| BankID                         |  |
|                                |  |
| E-post eller Biometria internt |  |
|                                |  |

Denna webbplats använder kakor 🕕

## 5 Kartan

## 5.1 Startsidan

| finns över hela Sverige                                                          |     |
|----------------------------------------------------------------------------------|-----|
| Sök                                                                              | Q   |
| Alla typer<br>Alla distri                                                        | r v |
| Visar: 5 Kontor, 3 Fjärrmätningscentraler, 242 Mätplatser och 19 Fältverksamhete | 2r  |
| + KONTOR<br>Uppsala                                                              | æ   |
| KONTOR<br>Sundsvall                                                              | ф   |
| Falun                                                                            | æ   |
| контоя<br>Jönköping                                                              | æ   |
| F KONTOR<br>Umeå                                                                 | æ   |
| + Jutos Såg och Hyvleri AB                                                       | æ   |
| + NORRA / SKELLEFTEA, MÅTPLATS<br>Bastuträsk terminalen AB                       | ¢   |
| NORRA / UMEA, MATPLATS<br>Brattby Sågverks AB                                    | æ   |
| + Norra / örnsköldsvik, mätplats<br>Anundsjö trä                                 | ¢   |
| + Norra / Östersund. MÄTPLATS<br>Callans Trä, mätstation                         | æ   |
| + Iggesunds Bruk, mätstation                                                     | æ   |
| + NORRA / SODERHAMN, MÄTPLATS<br>+ Ala Sågverk                                   | æ   |
|                                                                                  |     |

Kartan finns längst ned på startsidan biometria.se. Där finns en sökfunktion som är kopplad endast till kartan och Biometrias kontor, mätplatser och fjärrmätningscentraler. Sökfunktionen här har inget att göra med resten av

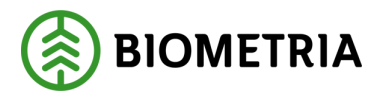

webbplatsen. För att söka innehåll som inte rör kartan hänvisas till den generella sökfunktionen som finns längst upp till höger, vid Mina sidor.

| illa typer<br>illa distrikt | Q<br>*         |
|-----------------------------|----------------|
| ılla typer<br>ılla distrikt | *              |
| lla distrikt                | ~              |
|                             |                |
|                             |                |
|                             | ß              |
|                             |                |
|                             |                |
|                             |                |
| @biometria.se               |                |
|                             |                |
|                             |                |
| n                           | n@biometria.se |

I sökfältet vid kartan kan användaren välja att filtrera sin sökning genom att välja exempelvis kontor, fjärrmätningscentral eller mätplats.

| Vi finns över hela Sverige                                                                       |                      |
|--------------------------------------------------------------------------------------------------|----------------------|
| Sök                                                                                              | Q                    |
|                                                                                                  | Alla typer 🗸         |
| Visar: 5 Kontor, 3 Fjärrmätningscentraler, 242 Mätplatser och 19 Fältverk<br>+ Комток<br>Uppsala | Kontor<br>Mätolats   |
| + Sundsvall                                                                                      | Fjärrmätningscentral |
| + Falun                                                                                          | Fältverksamhet       |

Klicka på plustecknet till vänster för att visa kontaktuppgifter till den platsen, exempelvis kontor.

| – Uppsala                                                                | ß |
|--------------------------------------------------------------------------|---|
| Besöksadress:<br>Dragarbrunnsgatan 35                                    |   |
| Postadress:<br>Biometria ek för<br>Box 89<br>751 03 UPPSALA<br>Hitta hit |   |

Möjlighet finns också att söka efter en mätplats under ett specifikt distrikt. Klicka på rullisten till höger om "Alla distrikt" för att välja specifikt distrikt.

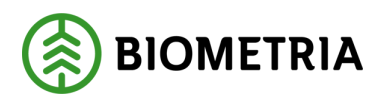

| Vi finns över hela Sverige                                       |                        |
|------------------------------------------------------------------|------------------------|
| Sök                                                              | Q                      |
|                                                                  | Alla typer 🗸           |
| Visar: 5 Kontor, 3 Fjärrmätningscentraler, 242 Mätplatser och 19 | Fältverk Alla distrikt |
| + KONTOR<br>Uppsala                                              | Norra                  |
| + Sundsvall                                                      | Hela Norra             |
| KONTOR<br>+ Falun                                                | Kalix                  |
| KONTOR<br>+ Länköning                                            | Skellefteå             |
| KONTOR<br>+ Limeå                                                | Örnsköldsvik           |
| NORRA / KALIX, MÄTPLATS                                          | Östersund              |
| NORRA / SKELEFTEA, MÄTPLATS                                      | Sundsvall              |
| Bastutrask terminalen AB     Norra / UMEA, MÄTPLATS              | Söderhamn              |
| ' Brattby Ságverks AB<br>                                        | Mellersta              |
| + Anundsjö trä                                                   | Falun                  |
| + Callans Trä, mätstalion                                        | Karlskoga              |
| + Iggesunds Bruk, mätstation                                     | Karlstad               |
| + Ala Sågverk                                                    | Södertälje             |
|                                                                  | Gävle                  |
|                                                                  | Södra 👻                |

På varje mätplats visas kontaktuppgifter till mätplatsen samt vem som är distriktschef.

| Visar: 8 Mätplatser                                                                 |                                                                           |   |
|-------------------------------------------------------------------------------------|---------------------------------------------------------------------------|---|
| <ul> <li>NORRA / SUNDSVALL, MÄTPLATS</li> <li>Iggesunds Bruk, mätstation</li> </ul> |                                                                           | ß |
| Iggesund Holmen Skog AB                                                             | Distriktschef                                                             |   |
| 825 32 IGGESUND<br>tRAVM: 0650-280 42, Timmer; 0650-286 36<br>Hitta hit             | Bengt Arne Dahlqvist<br>010-228 51 60<br>bengtarne.dahlqvist@biometria.se |   |

# 5.2 Kontakt och support -> Kontakta oss -> Våra kontor och Våra distrikt

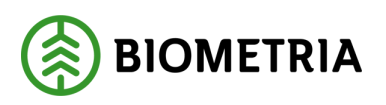

|   | KONTAKT OCH SUPPORT                    |
|---|----------------------------------------|
|   | Kontakta oss                           |
|   | Om vår support                         |
| * | Våra kontor                            |
|   | Våra distrikt                          |
|   | Kundrådgivare                          |
|   | Kvalitetsledare                        |
|   | Kvalitetstekniker                      |
|   | E-tjänster                             |
|   | Bank och betalningar                   |
|   | Reklamation av mätning och redovisning |
|   | Driftstatus                            |
|   |                                        |

Detta är i grunden samma karta som på startsidan men här kan du välja "Våra kontor" för att visa samtliga kontor och fjärrmätningscentraler. Om du väljer "Våra distrikt" visas alla mätplatser. Sökfunktionen fungerar på samma sätt som på startsidans karta, dvs den söker enbart på kartan, inte på övriga webbplatsen. Du kan söka Mätplats (Tövaterminalen, Nymölla osv.) eller organisation (Södra, ATA, osv.) under menyvalet "Våra distrikt". Vill du söka ett kontor (t ex. Jönköping eller Uppsala) så välj menyvalet "Våra kontor".

#### Våra distrikt

Här kan du hitta våra mätplatser. Du kan söka på ett specifikt distrikt e

#### Här hittar du våra distrikt

| ata                                                            |               | Q |
|----------------------------------------------------------------|---------------|---|
|                                                                | Alla distrikt | * |
| Visar: 7 Mätplatser                                            |               |   |
| + Sõdra / Kristianstad, mätplats<br>+ ATA Timber Eneryda AB    |               | ß |
| södra / växjö, mätplats<br>+ ATA Timber Rörvik                 |               | æ |
| + SÖDRA / KRISTIANSTAD, MÄTPLATS<br>+ ATA                      |               | æ |
| södra / växjö, mätplats<br>+ ATA Timber Moheda, Grovtimmer     |               | æ |
| + SÖDRA / VÄXJÖ, MÄTPLATS<br>+ ATA Timber Moheda, Klentimmer   |               | æ |
| + södra / växjö, mätplats<br>ATA Timber AB                     |               | ф |
| + <mark>Sódra / Váxjó, матрlats</mark><br>ATA Timber AB, Åboda |               | ß |
|                                                                |               |   |

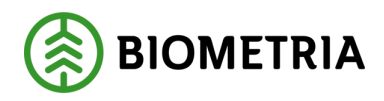

# 6 Sökfunktioner

#### 6.1 Generell sökfunktion

Biometria.se har en generell sökfunktion som söker fram innehåll på hela webbplatsen (ej kartan). Denna sökfunktion finns längst upp till höger, vid Mina sidor. Via denna sökfunktion kan besökaren ta sig direkt till ett särskilt ämne somt till exempel "Medlemsföretag".

| Medlemsföretag                                         | Q |
|--------------------------------------------------------|---|
|                                                        |   |
|                                                        |   |
| Din sökning efter Medlemsföretag matchade 11 sidor     |   |
| Visar resultat 1 till 7 av 11                          |   |
|                                                        |   |
| Medlemsföretag                                         |   |
| Mediemsioretag                                         |   |
| /om-biometria/om-oss/medlemsfoeretag/                  |   |
|                                                        |   |
|                                                        |   |
| Ansökan medlemsskap                                    |   |
| (kentakt och support/a tiganstar/ansoakan madlamsskan/ |   |
| /kontakt-och-support/e-gaenster/ansoekan-mediemsskap/  |   |
|                                                        |   |
|                                                        |   |
| E-tjänster                                             |   |
| /kontakt-och-support/e-tiaenster/                      |   |
|                                                        |   |

Alternativt kan man söka efter material, som exempelvis publikationer eller användardokumentation som finns publicerade.

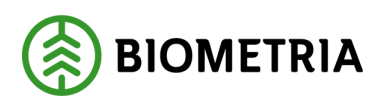

2022-12-08

| handbok                                                   | Q ] |
|-----------------------------------------------------------|-----|
|                                                           |     |
| Din sökning efter <b>handbok</b> matchade <b>84</b> sidor |     |
| Visar resultat 1 till 7 av 84                             |     |
|                                                           |     |
| 🖄 Handbok Kvantitetssystemet                              |     |
| /media/lqcmtkrh/handbok_kvantitetssystemet.pdf            |     |
|                                                           |     |
| 🖉 PRINS Handbok                                           |     |
| /media/5tdlvk5u/prins_handbok.pdf                         |     |
|                                                           |     |
|                                                           |     |
| Handbok Forstaledskontrakt                                |     |
| /media/50dbei43/handbok-foerstaledskontrakt.pdf           |     |

## 6.2 Sökfunktion i kartan

Längst ner på startsidan finns kartan. Där finns en sökfunktion som är kopplad endast till kartan. Sökfunktionen här har inget att göra med resten av webbplatsen, utan söker enbart fram information som berör Biometrias kontor, mätplatser, fjärrmätningscentraler och fältverksamheten med tillhörande kontaktuppgifter.

| Sök                                                         |                        | Q    |      |
|-------------------------------------------------------------|------------------------|------|------|
|                                                             | Alla typer             | ~    |      |
|                                                             | Alla distrikt          | ~    |      |
| /isar: 5 Kontor, 3 Fjärrmätningscentraler, 242 Mätplatser o | ch 19 Fältverksamheter |      |      |
| + KONTOR<br>Uppsala                                         |                        | æ    |      |
| Sundsvall                                                   |                        | æ    |      |
| Falun                                                       |                        | ß    |      |
| FONTOR<br>Jönköping                                         |                        | æ    | 3    |
| KONTOR<br>Umeå                                              |                        | ß    |      |
| NORRA / KALIX, MÄTPLATS<br>Jutos Såg och Hyvleri AB         |                        | æ    | E.   |
| NORRA / SKELLEFTEA, MÄTPLATS<br>Bastuträsk terminalen AB    |                        | da l | ar . |
| NORRA / UMEA, MATPLATS<br>Brattby Sågverks AB               |                        | e da |      |
| NORRA / ÖRNSKÖLDSVIK, MÄTPLATS<br>Anundsjö trä              |                        | æ    |      |
| NORRA / ÖSTERSUND, MÄTPLATS<br>Callans Trä, mätstation      |                        | ¢    |      |
| NORRA / SUNDSVALL, MÄTPLATS<br>Iggesunds Bruk, mätstation   |                        | ß    |      |
| NORRA / SÖDERHAMN, MÄTPLATS                                 |                        | cBa  |      |

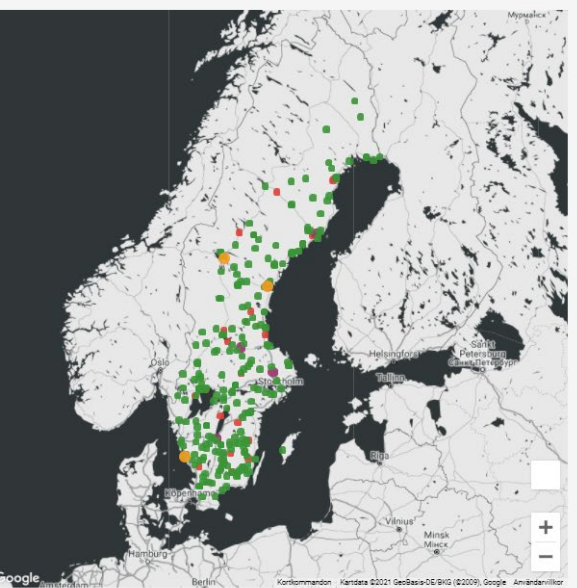

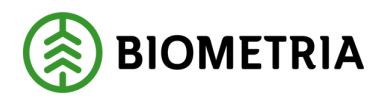

## 6.3 Sökfunktion Lokala mätningsbestämmelser

Under *Publikationer – Lokala mätningsbestämmelser* finns en sökfunktion som underlättar utsökning av lokala mätningsbestämmelser.

| PUBLIKATIONER<br>Informationsmaterial                                                                                                    | Lokala mätningsbestämmelser 📀 🕤 in 🖂                                                                                                    |
|----------------------------------------------------------------------------------------------------|----------------------------------------------------------------------------------------------------|
| Statistik och rapporter<br>Mätningsinstruktioner<br>Mätningsbestämmelser<br>Lokala mätningsbestämmelser<br>Nationella mätningsbestämmelser<br>Swedish regulations for timber | I de fall en uppdragsgivare önskar arbeta med en produkt med specifika behov som rör virkets kvalitativa egenskaper,<br>och där nationella kvalitetsregler inte ger tillräcklig beskrivning av det virke som önskas, kan affärsvisa<br>mätningsbestämmelser tas fram. I de fallen tas hänsyn till lagkrav samt till mål och krav som Biometrias styrelse satt<br>upp för verksamheten. Affärsvisa bestämmelser fastställs av Biometria och har ett slutdatum för hur länge de är<br>tillämpbara.                                                                                                    |
| measurement<br>Kontrollanvisningar                                                                                                    | Sök och filtrera                                                                                                    |
| Arbetsrutiner<br>Kvalitetssäkrad mätning med skördare                                                                                                    | Sök i måtningsbestämmelser       Image: Sok i måtningsbestämmelser       Image: Sok i måtningsbestämmelser <tr< th=""></tr<> |
|                                                                                                    | Fitrera                                                                                                    |

I sökfunktionen kan du välja att filtrera på t ex Mätplats eller Mätplatstyp. Du kan också välja att ange ett sökord som sedan appliceras som filter, t ex Tunadal, travmätning, cellulosa osv. Du kan också kombinera filtren (rullistorna) med sökord i rutan. Vill du nollställa din sökning så kan du rensa alla applicerade filter genom att klicka på "Rensa filter".

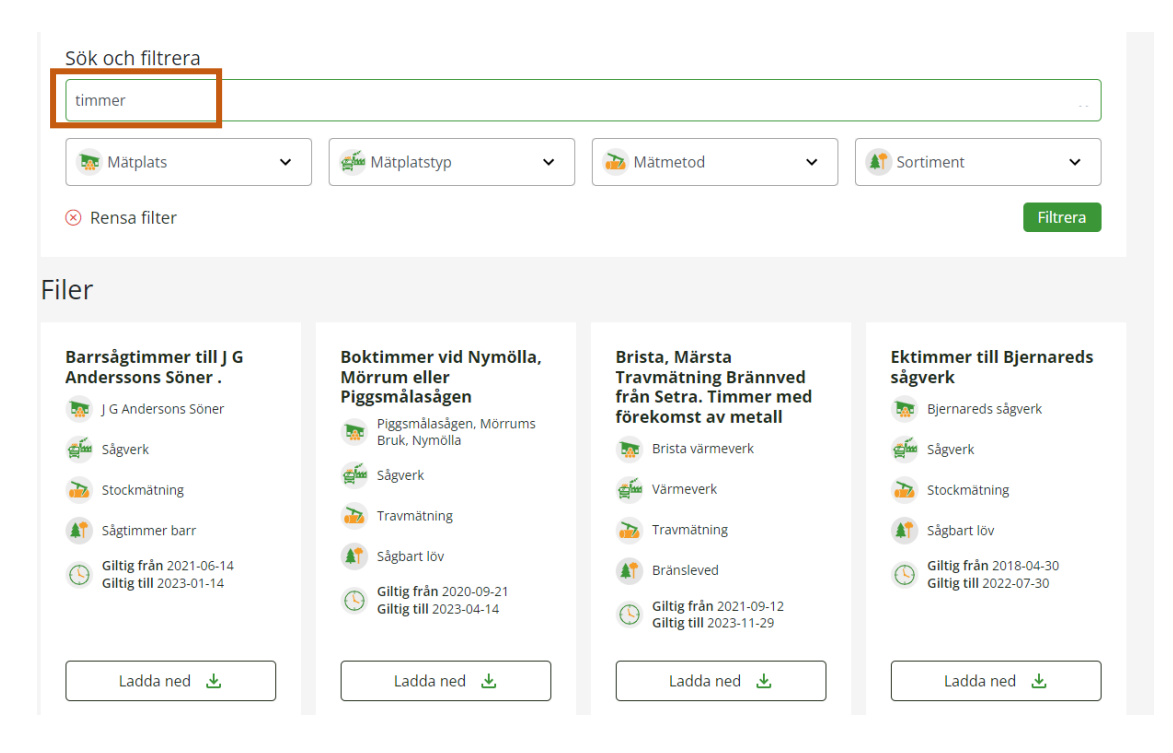

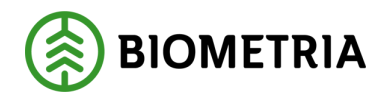

## 7 papiNet® specifikationer

#### 7.1 VIOL 2

VIOL 2 papiNet specifikationer finns på Publikationer – PapiNet – Integrationsspecifikationer VIOL.

Use case A, B, D och E återfinns under Publikationer – PapiNet – Integrationsspecifikationer VIOL.

## 7.2 VIOL 3

|   | VIOL 3                                  |
|---|-----------------------------------------|
|   | Om VIOL 3                               |
|   | Aktuellt                                |
|   | Användardokumentation                   |
|   | Release notes och rapporter             |
|   | Integrationer                           |
| » | Integrationsspecifikationer             |
|   | Allmän information                      |
|   | Läsanvisningar för Use Case             |
|   | Plan integrationer VIOL 3               |
|   | Beställning integrationskontrakt VIOL 3 |

papiNet-specifikationerna för VIOL 3 återfinns på biometria.se under: 'VIOL 3' – 'Integrationsspecifikationer'.

| Logga in integrationsspecifikationer |
|--------------------------------------|
| Lösenord *                           |
| Logga in 🔌                           |

Det första användaren behöver göra är att logga in med lösenord. Känner användaren inte till lösenordet så ska Biometria Support kontaktas.

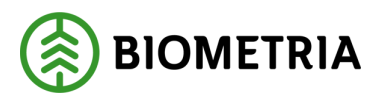

| ena                   | iste Leverans av specifikationer 3.22, 2021-12-14                                                                                                    |
|-----------------------|----------------------------------------------------------------------------------------------------|
| (                     | Copyright © 2015 – 2021 Biometria Ek För. All Rights Reserved.                                                                                                    |
| E<br>I<br>I<br>S<br>V | iometria ek för, papiNet G.I.E ("papiNet"), International Digital Enterprise Alliance, Inc. and the members of all<br>bapiNet Groups (collectively and individually, "Presenters") make no representations or warranties, express or<br>mplied, including, but not limited to, warranties of merchantability, fitness for a particular purpose, title, or non-<br>nfringement. The presenters do not make any representation or warranty that the contents of the provided<br>pecifications are free from error, suitable for any purpose of any user, or that implementation of such contents<br>vill not infringe any third party patents, copyrights, trademarks or other rights. |
| E<br>II<br>C<br>F     | In making use of the provided specifications, the user assumes all risks and waives all claims against Presenters.<br>In no event shall Presenters be liable to user (or other person) for direct, indirect, special or consequential<br>lamages arising from or related to any use of the provided specifications, including, without limitation, lost<br>rofits, business interruption, loss of programs, or other data on your information handling system even if<br>tresenters are expressly advised of the possibility of such damages.                                                                                                    |
| E<br>t                | ly downloading any materials from this Site, you agree to these terms. If you do not agree to them, do not use<br>he Site or download any materials from it.                                                                                                    |
| (<br>[<br>a           | )bservera att dessa specifikationer är arbetsdokument som kommer att ändras under VIOL 3 programmet.<br>)okument, element och koder kommer att läggas till, ändras och/eller tas bort, ibland utan föregående<br>visering.                                                                                                    |

Därefter behöver användaren godkänna de legala bestämmelserna som gäller för papiNet-specifikationerna. Utan att klicka "Jag accepterar" kommer användaren inte vidare.

|   | VIOL 3<br>Om VIOL 3                                                                                                    | Integrationsspecifikationer                                                                                                    |
|---|----------------------------------------------------------------------------------------------------|----------------------------------------------------------------------------------------------------|
| » | Aktuellt<br>Användardokumentation<br>Release notes och rapporter<br>Integrationes<br>Integrationsspecifikationer<br>Allmän information<br>Läsanvisningar för Use Case<br>Plan integrationer VIOL 3<br>Beställning integrationskontrakt VIOL 3 | Leverans 3.27.0         Senaste Leverans av specifikationer 3.27.0, 2022-11-16         Ladda ned alla file         Ladda ned alla file         Senerella dokument         Appendix 1 papiNet-Biometria Technical Communication Guidelines for VIOL 3 9.0.pdf         Appendix 2 StanForD-Biometria Technical Communication Guidelines for VIOL 3 2.0.pdf         Biometria Integration Terminology 7.0.pdf         Biometria specific Business Rules applicable at integration 10.0.pdf         Biometria rechnical Communication Guidelines for VIOL 3 2.0.pdf         Biometria Integration Terminology 7.0.pdf         Biometria integration Terminology 7.0.pdf         Biometria integration Terminology 7.0.pdf         Biometria integration Terminology 7.0.pdf         Biometria Specific Business Rules applicable at integration 10.0.pdf         Biometria Specific Business Rules applicable at integration 10.0.pdf         Biometria Specific Business Rules applicable at integration 10.0.pdf         Biometria Specific Business Acceptance 20211207.xlsx         SDC - ISS BusinessAcknowledgement 20220531.xlsx         SDC - ISS BusinessAcknowledgement 20220531.xlsx         SDC - ISS papiNetEnvelope 20221109.xlsx         SDC - ISS papiNetEnvelope 20221109.xlsx         SDC - ISS papiNetEnvelope 20221109.xlsx         SDC - ISS papiNetEnvelope 20221109.xlsx         SDC - ISS papiNetEnvelope 20221109.xlsx |

Detta är startsidan för Integrationsspecifikationer VIOL 3. I vänstermenyn finns Allmän information samt Läsanvisningar. Användaren kan välja att "Öppna alla" och det visar samtliga filer i samtliga use case. Är användaren ute efter historiska leveranser så finns dessa längst ned på sidan.

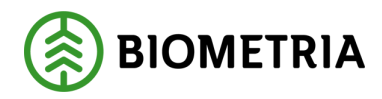

## 8 Mätningsbestämmelser

På biometria.se finns både lokala och nationella mätningsbestämmelser för virkesmätning. Genom att klicka på länken "Publikationer" hittar du information om lokala och nationella mätningsbestämmelser.

|                                    |                   |          |              |         |       |               |        | Q Sök               |
|------------------------------------|-------------------|----------|--------------|---------|-------|---------------|--------|---------------------|
|                                    | Om Biometria      | Tjänster | Utbildningar | Karriär | Media | Publikationer | VIOL 3 | Kontakt och support |
| MÄTNINGSINSTRUKT                   | IONER             |          |              |         |       |               |        |                     |
| Mätningsbestämmel                  | lser              | -        |              |         |       |               |        |                     |
| Lokala mätningsbes                 | tämmelser         |          |              |         |       |               |        |                     |
| Nationella mätnings                | bestämmelser      |          |              |         |       |               |        |                     |
| Swedish regulations<br>measurement | for timber        |          |              |         |       |               |        |                     |
| Kontrollanvisningar                |                   |          |              |         |       |               |        |                     |
| Arbetsrutiner                      |                   |          |              |         |       |               |        |                     |
| Kvalitetssäkrad mät                | ning med skördare |          |              |         |       |               |        |                     |

Mätningsbestämmelser behöver laddas ner som ett Word-dokument (lokal kopia) för att kunna visas.

# 9 Avvikelsehantering

#### 9.1 Avvikelser

Stöter du på avvikelser på vår externa webbplats som bör rapporteras och åtgärdas så skapa ett ärende i Salesforce, alternativt genom att skapa ett ärende till vår kundtjänst. Det gör du via *Kontakt och Support – E-tjänster – Skicka ett ärende till vår kundtjänst.* 

Beskriv i ärendet vad som är felet, var på webbplatsen felet finns och vilken webbläsare som användes. Välj ärendetyp Incident.

#### 9.2 Förbättringsförslag

Har du förbättringsförslag för webbplatsen i sig, eller om något innehåll som finns på den så är du varmt välkommen att skicka in förbättringsförslag. Det gör du också i Salesforce – välj ärendetyp Request.

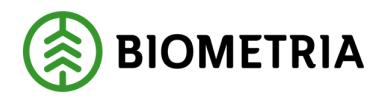

## **10 Sociala medier**

## 10.1 Sidfot, Biometrias sociala medier

I sidfoten på hemsidan (längst ner i högra hörnet) finns det länkar till Biometrias sociala medier.

| BIOMETRIA             |                      |                               |          |
|-----------------------|----------------------|-------------------------------|----------|
| Huvudkontor           | Support              | Länkar                        | F (0) in |
| Dragarbrunnsgatan 35  | Öppetider:           | Till startsidan               |          |
| 3ox 89                | 08:00 - 16:30        | Lediga tjänster               |          |
| 751 03 Uppsala        |                      |                               |          |
|                       | support@biometria.se | Press                         |          |
| elefon: 010-228 50 00 |                      | Biometrias integritetspolicy  |          |
| nfo@biometria.se      | Alltid Öppet         | Biometria och kamerabevakning |          |
| Organisationsnummer:  | Sundsvall            |                               |          |
| 769604-6924           | Varberg              |                               |          |
|                       |                      |                               |          |

De sociala medier som Biometria är närvarande på och som är länkade till är: Facebook, Instagram och LinkedIn. Genom att klicka på någon av dessa tre ikoner, kommer du direkt in på någon av Biometrias sociala medier.

#### 10.2 Länkar till respektive sida

För direktåtkomst till Biometrias sociala medier kan du använda nedanstående länkar.

Facebook: https://www.facebook.com/biometria.se

Instagram: https://www.instagram.com/biometriase/

LinkedIn: https://www.linkedin.com/company/biometria-se/mycompany/